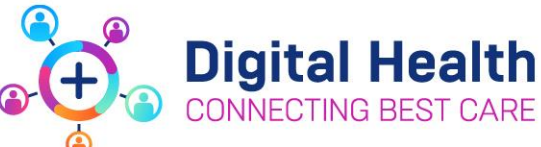

**Medical Officers** 

## Action Card for Planned EMR Downtime

## **Pre Downtime**

| Review your patient's MAR and discontinue any unnecessary medications or past infusions orders that haven't been administered and are no longer required.                                                                                                    |
|----------------------------------------------------------------------------------------------------|
| Avoid ordering future dated bags of infusions on the EMR where possible (ie: 3x bags of CSL 12 hourly).                                                                                                    |
| Print your handover lists prior to the downtime including care team lists, task manager lists & referral lists.                                                                                                    |
| Prepare and <b>print</b> discharge summaries & scripts in advance for patients who may be discharged during the downtime.                                                                                                    |
| Print any documentation you would need for your patients' to facilitate care or during a ward round whilst the system is down (ie: Admission note, last ward round note or other key information). Place the paper in the patient's folder.                                                                                                    |
| Order pathology intended to be collected during the downtime (ie: during the phlebotomy round) on a paper request form & hand to NIC.                                                                                                    |
| <ul> <li>The following continuous infusions should be moved to paper prior to 5pm on the day of planned downtime to support night staff.</li> <li>Heparin</li> <li>Insulin infusions</li> <li>PCAs &amp; Epidurals</li> <li>Syringe Drivers</li> <li>Inotropes/sedatives</li> <li>Discontinue these orders on the EMR with an order comment "Downtime Transferred to Paper Medication Chart" and make the patient's Nurse and Nurse in Charge aware that these orders are on paper, to ensure they are not missed.</li> <li>Fluid orders and all other infusions and drugs should stay on the EMR.</li> </ul> |
| In the Intensive Care setting patient care orders for CRRT and Impella need to be transcribed onto the applicable paper medication or infusion chart prior to 5pm on the day of planned downtime to support night staff. Discontinue these orders on the EMR with an order comment "Downtime Transferred to Paper Medication Chart" and make the patient's Nurse and Nurse in Charge aware that these orders are on paper, to ensure they are not missed.                                                                                                    |
| digitalhealth.wh.org.au/downtime-procedures/                                                                                                    |
| Do not print the MAR from the DTV. The NIC/MIC will do this when the EMR downtime is called.                                                                                                    |
|                                                                                                    |

# **During Downtime**

#### Liaise with the nurse/midwife in charge regarding your patients on each ward

| Patient Lists can be printed from iPM or BOSSNet.                                                                                                    |
|----------------------------------------------------------------------------------------------------|
| <b>Consult Lists</b> will be unavailable. Contact teams directly for referrals even if they have already been made in the EMR. Discuss allied health referrals with the Nurse/Midwife in charge.                                                                                                    |
| <b>Progress notes/procedure notes/consult notes</b> are to be completed on paper (these will be scanned once the patient is discharged). To review past notes recorded on EMR, access the DTV on the patient's ward. You will only be able to access the notes from the last 7 days.                                                                                                    |
| <b>Medications</b> can be administered off the printed paper downtime MAR for up to 24 hours. Further instructions will be given if the downtime is anticipated to last longer than 24 hours.                                                                                                    |
| <b>New medications, infusions and modifications</b> should be prescribed onto a new NIMC or infusion chart. Be sure to cross out medications with a pen and initial on the downtime MAR if they are ceased or modified. Ensure a comment is added as to <i>when</i> and <i>why</i> an order is ceased or modified. Note: any <b>modifications</b> to <b>sliding scale insulin</b> require all sliding scale orders to be recharted on the NIMC. |
| Prescribe any <b>future orders</b> that require administration during the downtime period on the NIMC or the relevant infusion chart.                                                                                                    |

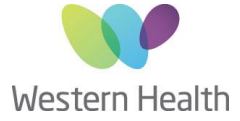

| If there<br>have no<br>cease th | are any <b>pending bag by bag infusion</b> orders displaying on the printed <b>page dowgtime MaRathat</b> and<br>to been commenced by the Nursing staff and are intended to commence during the downtime period,<br>these on the printed MAR and rechart new orders on the paper infusion chart. |
|---------------------------------|----------------------------------------------------------------------------------------------------|
| Patholo<br>departm              | by and radiology referral forms are supplied in the downtime box. Please contact the relevant<br>nent for urgent requests. Utilise BOSSNet to access pathology or radiology results.                                                                                                    |
| Allergy<br>change               | information will be visible on the front page of the printed downtime MAR and NIMC. Ensure allergy s are made on all of these.                                                                                                    |
| Discha                          | rge Summary paper templates are available in the downtime box.                                                                                                    |
| Prescri                         | ption pads will be provided by the Nurse/Midwife in Charge.                                                                                                    |
| Outpat                          | ent clinic referrals can be made via BOSSnet.                                                                                                    |
| Reques                          | st emergency surgery by speaking to the Theatre in Charge.                                                                                                    |
| Access<br>directly              | ing Documentation from before the downtime (including fluid balance chart, etc) can be done from the downtime viewer on each ward if not available on printed downtime documentation.                                                                                                    |

# Day of Uptime

## Do not use the EMR until the Nurse/Midwife in Charge has approved use for that patient

| Review the printed downtime MAR, the NIMC, infusion charts (including AD 285) and the EMR.                                                      |
|----------------------------------------------------------------------------------------------------|
| Ensure all orders that have been reviewed and reconciled in the EMR have been crossed out with a single line on paper with a green highlighter. |
| Transcribe any <b>altered MET criteria</b> into the EMR.                                                                                        |
| Enter any new allergies and alerts, problems and diagnoses into the EMR.                                                                        |
| Enter VTE risk assessment if completed on paper during down time.                                                                               |
| Do not retrospectively add paper pathology and radiology orders into the EMR. Results will update.                                              |

#### **Medications**

| Ensure that the medications prescribed on the EMR match exactly what is reflected on paper from |
|-------------------------------------------------------------------------------------------------|
| the downtime by following the below steps.                                                      |
| For down time <24 hours you do not need to delete all medications from the EMR.                 |

#### Simple Medications (excludes infusions):

| For medications <b>commenced</b> during down time you will need to place the order on EMR and change the "first dose date/time" to reflect when the medication was first given. |
|----------------------------------------------------------------------------------------------------|
| For medications <b>modified</b> during downtime, Cancel/Reorder the order on EMR and change the "First dose date/time" to reflect when the change was first applied.            |
| For medications discontinued during downtime, Cancel/DC the order on EMR.                                                                                                    |
| If medications were unchanged during downtime, no action is required in EMR                                                                                                    |
| As each medication is transcribed onto the EMR, strike through the paper order with a green highlighter to show you have reviewed this medication.                              |

### Bag by Bag Infusions:

| Discontinue any orders that have been discontinued or completed during downtime                           |
|----------------------------------------------------------------------------------------------------|
| Bag by bag infusions that are <b>already running</b> can remain on paper until the bag is complete. Place |
| orders for any subsequent bags on EMR and add an order comment (e.g. "After bag on paper").               |
| For bag by bag infusions that have been prescribed on paper but <b>not yet commenced</b> , place order    |
| on EMR and cross out on paper.                                                                            |

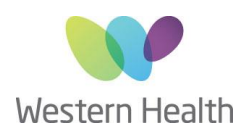

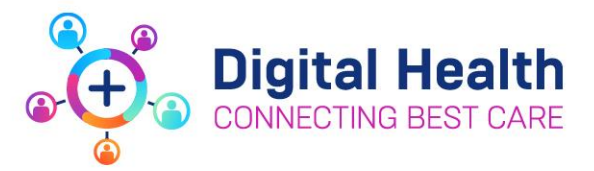

#### Truly Continuous Infusions:

| All truly continuous infusions (eg. Heparin, Inotropes, Sedatives, Insulin, Syringe Drivers) should be |
|----------------------------------------------------------------------------------------------------|
| transitioned onto EMR and crossed out on paper by a medical team suitably qualified to                 |
| prescribe these medications.                                                                           |
| For Truly Continuous Infusions commenced during downtime, place the order on the EMR and               |
| cross out with a green highlighter.                                                                    |
| All analgesic infusions e.g. PCAs, regional analgesia etc. should not be transcribed by the home       |
| team. These are to remain on paper (source of truth) until seen by APMS team during their rounds       |
| where they will transcribe the order on to the EMR                                                     |
| Analgesic infusions within ICU are transitioned onto EMR and crossed out on paper by the ICU           |
| medical officer. APMS will review patient during their rounds.                                         |

#### **Patient Care Orders:**

Review any patient care orders that require an order from medical staff (including enteral feed orders).

In the Intensive Care setting this applies to CRRT and Impella.

Discontinue any orders that have been discontinued or completed during downtime.

For orders that have been modified or newly commenced, ensure these orders are appropriately ordered in the EMR.

**REMEMBER**: As each medication is transcribed onto the EMR, strike through the paper order with a highlighter to show you have reviewed this medication.

#### Notify the Nurse/Midwife in Charge once these steps are completed.

Please sign up to MyBeepr before the downtime by scanning this QR code:

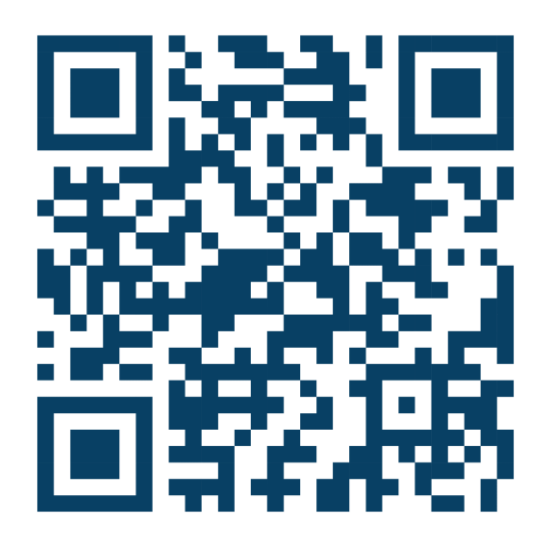